Manual usuario

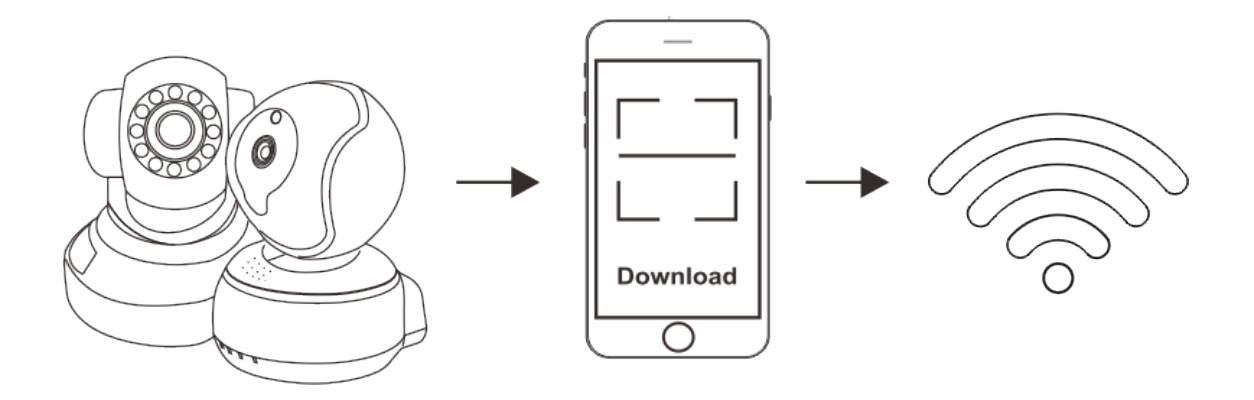

Conecta cámara IP

Descarga APP

Conecta red

Lea el manual antes de utilizar el producto.

Paso 1: Descarga APP V380S en tu móvil.

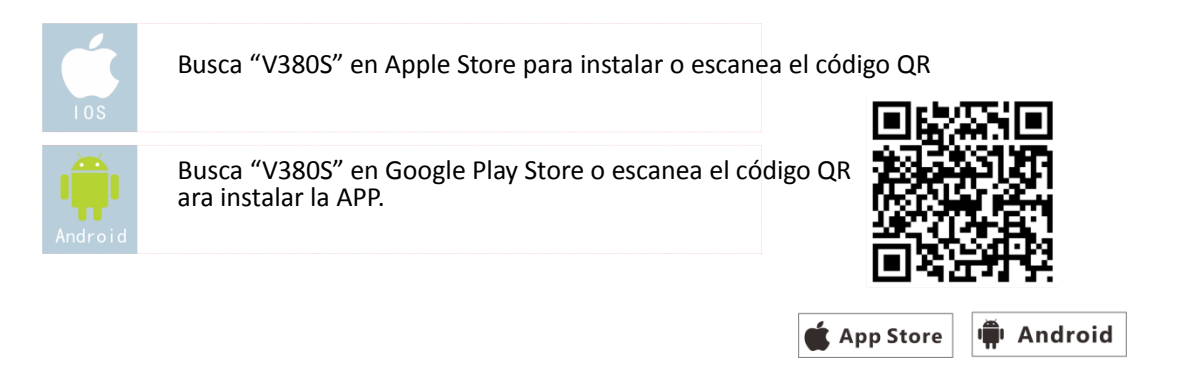

Paso 2: Conectar a la alimentación la cámara

Al iniciar la cámara se conectará en modo AP WiFi. Puedes abrir la configuración WiFi de tu móvil para buscar una red comienza por MV

| 1 tings WLAN             |          | 20        | My dev     | ice                  | +               | 3.                     | My de                             | vice           | +              |
|--------------------------|----------|-----------|------------|----------------------|-----------------|------------------------|-----------------------------------|----------------|----------------|
| WLAN                     | • •      |           | WIFI Smar  | t-Link               |                 |                        | WIFI Sma                          | art-Link       |                |
| MV32557398<br>Connecting | ( )      |           |            |                      |                 |                        |                                   |                |                |
| V380<br>Saved            |          |           | Search for | device               |                 |                        | Search for                        | r device       |                |
| ceshi007<br>Saved        | <u></u>  |           |            |                      |                 | (WIFI Sma<br>and reset | ark-Link: Configure<br>device)    | network for th | ne first start |
| <b>jvrec</b><br>Saved    | ()<br>() |           |            |                      |                 | Add ne<br>(Manually    | etworked dev<br>add device ID num | vice<br>ber)   | >              |
| JD201612                 | ÷        |           |            |                      |                 |                        |                                   |                |                |
| 77% xqkj                 | ÷        |           |            |                      |                 |                        |                                   |                |                |
| wdy624                   | ÷        |           |            |                      |                 |                        |                                   |                |                |
| QW2016                   | <b>R</b> | My device | Playback   | <b>کیک</b><br>Device | 00<br>0<br>More | My device              | Video playback                    | کې<br>Device   | More function  |

Abre configuración de red y selecciona red WiFi

Abre APP instalada

Selecciona de la parte superior derecha el icono + y "add networked device"

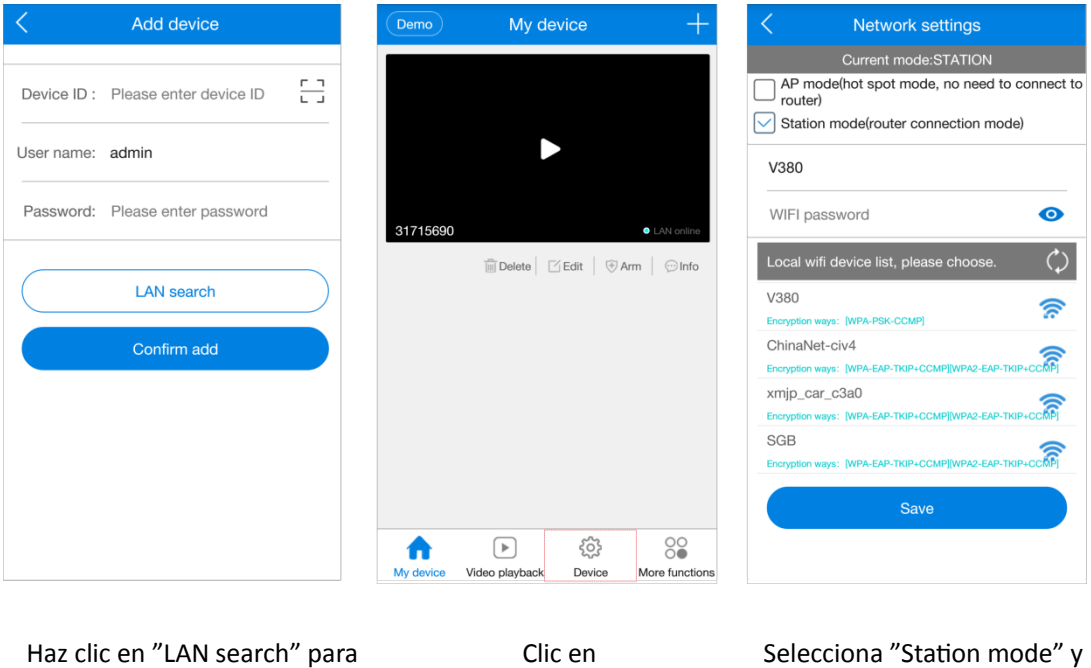

Haz clic en "LAN search" para localizar el dispositivo del listado Clic en "Device configuration" y clic en "Network settings" Selecciona "Station mode" y la red WiFi del listado. Escribe la contraseña y pulsa en "Save"

Cuando la voz indique que se ha conectado con WiFi podrás a su vez conectar el móvil a la red WiFi de tu Router para poder ver la cámara.

## FAQ

1. Una parte del nombre de la red o la contraseña incluye algún carácter especial que no permite realizar la conexión WiFi. Evita utilizar símbolos especiales en la contraseña o el nombre dela red para evitar este Problema.

## 2. En el proceso de configuración la cámara dice "connecting" pero no se conecta

- 1. Comprueba el la señal WiFi es 2.4Ghz y no 5Ghz
- 2. Realiza un reset para volver a los valores de fabrica
- 3 Comprueba el servidor DHCP en el Router está activado

| DHCP server • C    | ON • OFF • AUTO | Wireless | • ON • OFF |                  |
|--------------------|-----------------|----------|------------|------------------|
| Start address pool | 192.168.1.100   | WIFI     | V380S      | ✓ Wireless radio |
| End address pool   | 192.168.1.199   | Password | 123456789  |                  |
| Ap isolation       | ON • OFF        | Channel  | 6          | 2                |

#### 3. La cámara es detectada por el móvil pero el ordenador no puede ver las imágenes

1. Si tienes varios Routers en la misma red local modifica la configuración del segundo Router para que las direcciones LAN y puertos sean diferentes del Router principal.

| LAN IP      | Manual V      | DHCP server •      | ON • OFF • AUTO |
|-------------|---------------|--------------------|-----------------|
| IP          | 192.168.1.1   | Start address pool | 192.168.1.100   |
| subnet mask | 255.255.255.0 | End address pool   | 192.168.1.199   |

2. Comprueba tener los plugins instalados y la tarjeta gráfica correctamente configurada.

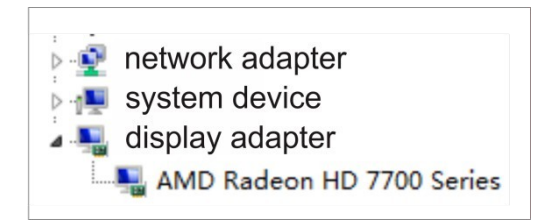

### 4. ¿Porque no puedo recibir avisos de alarma?

- 1. Debes activar el servicio de alarma desde la cámara (device configuration  $\rightarrow$  alarm settings)
- 2. Notificaciones deben estar activadas (More features  $\rightarrow$  push notifications)
- 3. La aplicación debe estar autorizada en el móvil para emitir notificaciones

| Alarm settings               | < App notification           | < Applic App Info                        | < Third V380                    |
|------------------------------|------------------------------|------------------------------------------|---------------------------------|
| Arming and Disarming switch: | Receive alarm messages       | V380<br>version 5.2                      | Calls and Messaging Permissions |
| Motion alarm:                | Alarm notification sound     |                                          | Access to Contacts None         |
| Alarm tone:                  | Alarm notification vibration | Force Stop                               | Data and Location Permissions   |
| Voice prompt<br>language:    |                              | Launch this App                          | Enabling Mobile Data None       |
|                              |                              | Uninstall                                | Enabling WLAN None              |
| Save                         |                              | Show Notifications                       | Enabling Bluetooth None         |
| Defense zone setting         |                              | Storage                                  | Access to Location Always Allow |
|                              |                              | Total      26.3MB        App      24.8MB | Access to Mobile Networks       |
|                              |                              | Data 1.5MB                               | Access to WLAN                  |
|                              |                              | Clear Data                               | Media Permissions               |
| Configuración alarma         | Notificaciones               | Información APP                          | Permisos de APP                 |

Seguridad

Reproducción

Evita instalar en lugares con altas temperaturas y evitando recibir directamente los rayos del sol.

Si la cámara no está preparada para exterior evita pueda mojarse

Evita entornos sucios ya que puede afectar al interior del producto y la calidad de la imagen.

Evita utilizar en entornos con temperaturas excesivamente frías o calurosas.

Debe instalar la cámara en posición horizontal o lo alto de una pared. Evitando lugares inestables o con vibraciones.

Utiliza únicamente un cargador de corriente de las especificaciones indicadas

Instala la tarjeta de memoria con la cámara apagada.

| 1.4KB/s        | Playback        | Last<br>Search | S.OKB/S R                                 | ecording File L    | ist         | <            | Video playback                |
|----------------|-----------------|----------------|-------------------------------------------|--------------------|-------------|--------------|-------------------------------|
| Choose Device: | 31332392        | •              | Start Time:00:01:16<br>Rec205_20160907000 | Duration:2.0Minute | Size:1.4 MB | Down<br>load | 2016-11-05 14:                |
| Record Type:   | All Record      | $\checkmark$   | Start Time:00:03:12<br>Rec206_20160907000 | Duration:2.0Minute | Size:1.4 MB | Down<br>load |                               |
| Select Date:   | 2016-09-07      | >              | Start Time:00:05:08                       | Duration:3.0Minute | Size:2.4 MB | Down<br>load |                               |
| Start Time:    | 00:00           | >              | Start Time:00:08:04<br>Rec208_20160907000 | Duration:4.0Minute | Size:4.1 MB | Down<br>load |                               |
| End Time:      | 23:59           | >              | Start Time:00:12:00<br>Rec209_20160907001 | Duration:3.0Minute | Size:1.7 MB | Down<br>load |                               |
| S              | earch File      |                | Start Time:00:14:56                       | Duration:2.0Minute | Size:1.1 MB | Down<br>load | Rec409_20161105145216_S_1.avi |
| ^ <b>C</b>     | c~1             | 00             | Start Time:00:16:52                       | Duration:2.0Minute | Size:1.1 MB | Down<br>load |                               |
| n Playbar      | k Device Config | More           | Start Time:00:18:48                       | Duration:2.0Minute | Size:1.2 MB |              |                               |

Selecciona la reproducción de la lista para ver las grabaciones necesites consultar

# Vista previa

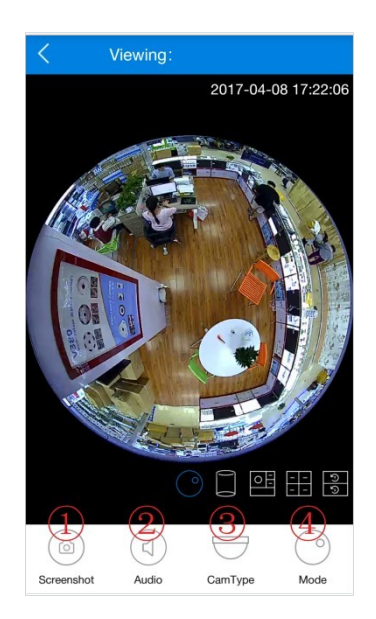

Modo 1

Captura imagen
 Audio ON/OFF
 Modo instalación
 Vista previa

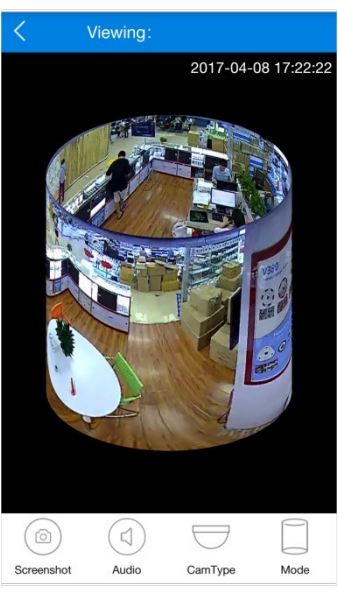

Modo 2

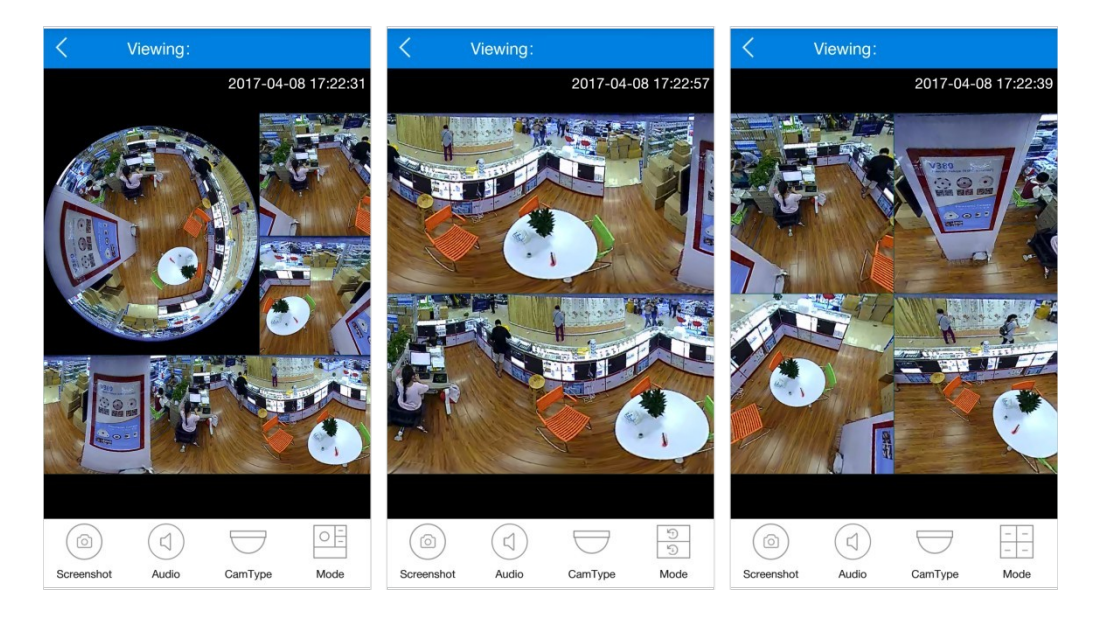

Modo 3

Modo 4

Modo 5

## Device settings

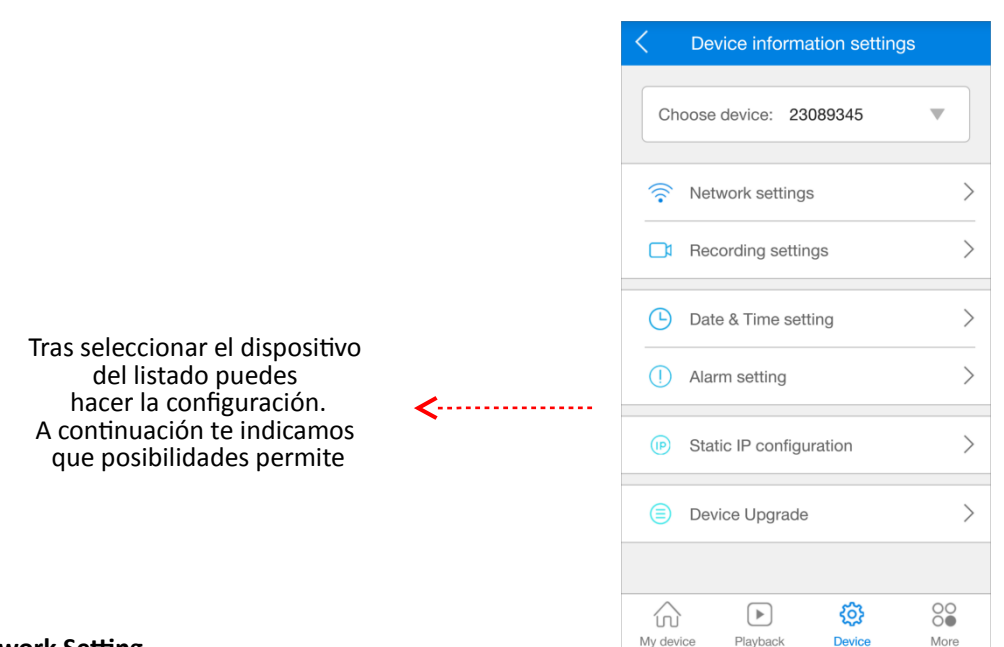

## 1. Network Setting.

En el modo AP y estación son diferentes modos de conexión. En modo AP la cámara funciona como un punto de acceso independiente, creando una red WiFi con el prefijo MV como por ejemplo MV31000000 En modo estación la cámara se conecta al Router

#### 2. Configuración de grabación

Auto Record: Grabación continua Alarm video: Graba vídeo al ocurrir una detección Video & Audio: Realiza grabaciones con sonido Video Resolution: Configuración de resolución vídeo

#### 3. Configuración de fecha y hora

#### 4. Configuración de alarma

Alarm on/ Alarm Off: Activa o desactiva función de alarma Alarm Area: Configuración para establecer zona de detección Alarm Sound: Emite sonido en caso de alarma Alarm prompt language: Modifica el idioma de la voz Save: Guarda la configuración Defense zone setting: Configuración zonas detección

5. Static IP Configuration: Configura manualmente una dirección IP para la cámara

#### 6. Device Upgrade. Permite dedse APP actualizar firmware

| Ketwork settings                                         | Recording settings       | C Playback Show list           |
|----------------------------------------------------------|--------------------------|--------------------------------|
| Current mode:STATION                                     | SD card is not inserted. |                                |
| AP mode (hot spot mode. router is not required)          |                          | Choose device: 23089345        |
| Station mode (router connection mode)                    | Auto record              |                                |
| V380                                                     |                          | Video type: All videos 🗸 🗸     |
|                                                          | Alarm video              |                                |
| V380987654123                                            |                          | Select date: 2017-04-08 >      |
| Local wifi device list. Please choose one.               |                          |                                |
| V380                                                     | Video resolution 🗸 HD    | Start Time: 00:00 >            |
| Encryption ways: [WPA-PSK-CCMP]                          |                          |                                |
| Encryption ways: [WPA-EAP-TKIP+CCMP][WPA2-EAP-TKIP+CCMP] | Earmat davias SD card    | End time: 23:59                |
| 360WiFi-6437                                             |                          |                                |
| Encryption ways: [WPA-EAP-TKIP+CCMP][WPA2-EAP-TKIP+CCMP] | Save                     |                                |
| Encryption ways: [WPA-EAP-TKIP+CCMP][WPA2-EAP-TKIP+CCMP] |                          | Search for files               |
| Salve                                                    |                          |                                |
| Cave                                                     |                          |                                |
|                                                          |                          | My device Playback Device More |
| <u>[</u>                                                 | <u>'</u>                 |                                |

Configuración de red

## Configuración grabaciones

Reproducción por fecha y hora

| < Alarm setting                                                    | Static IP configuration                         | C Device Upgrade                                                                                              |
|--------------------------------------------------------------------|-------------------------------------------------|----------------------------------------------------------------------------------------------------|
| Alarm on/Alarm off:    Alarm Area                                  | Automatic configuration  Manual configuration   | System app version:<br>AppGMS_PCARD_PV_V3.2.3.2_20170111                                                      |
| Alarm sound:<br>Voice prompt<br>language: Mandarin English<br>Save | IP:<br>Subnet<br>mask:<br>Gateway:<br>Main DNS: | System kernel version:<br>KerGMS_V1.7.0.0_20161115<br>System firmware version:<br>HwGMS_WF1_PCARD_PV_20160217 |
| Defense zone setting                                               | Sub DNS:                                        | Detect update                                                                                                 |

Configuración de alarma

Dirección IP cámara

Actualización firmware

| Otras funciones                         |       |
|-----------------------------------------|-------|
| < More                                  |       |
| 2                                       |       |
| V380S Configuración avisos por notifica | ación |
| App notification                        |       |
| Photo >> Ver imágenes grabadas          |       |
| Seleccionar un área de privacida        | ad    |
| Area selection                          |       |
| Configuración contraseña softwa         | are   |
| Software password                       |       |
|                                         | re    |
|                                         |       |
|                                         |       |
| My device Playback Davice More          |       |

Controles reproducción

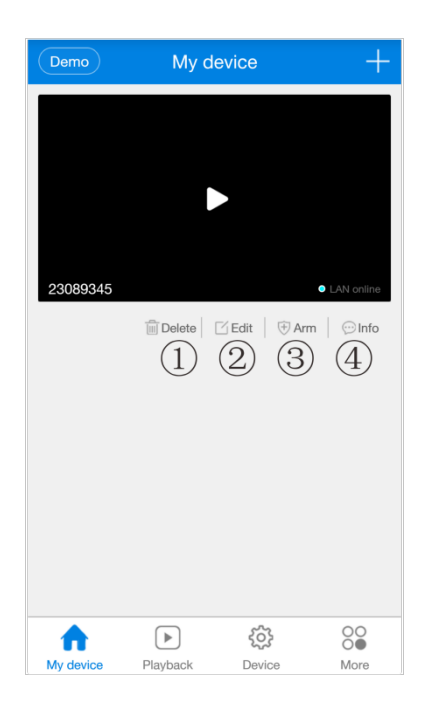

Haz clic en el dispositivo para acceder a las opciones:

- 1. Borrar cámara
- 2. Editar configuración de la cámara
  3. Activar o desactivar alarma
  4. Mensajes sobre cámara